# N 動画再生

| 表示部について                       | N-2<br>N-3         |
|-------------------------------|--------------------|
| 再生を一時停止(静止)する                 |                    |
| 再生中にファイルを戻す/進める<br>早戻し/早送りをする | ····N-4<br>····N-4 |
| リストより選択して再生する                 | N-5                |

### 表示部について

#### 画面をタッチすると操作ボタンが表示されます。

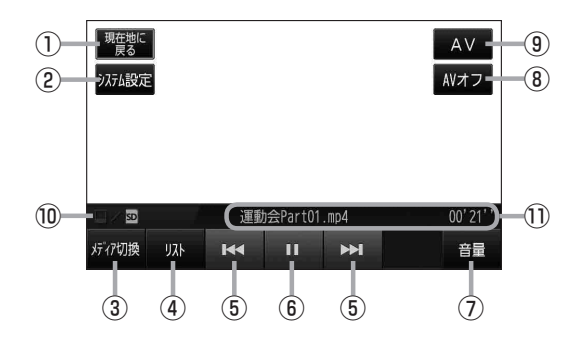

現在地に戻る ボタン
 現在地の地図画面を表示します。

#### ② システム設定 ボタン

画面の明るさ設定、操作設定、音声割込/映像入力 設定、AV音声出力設定、初期化を行うことができま す。 27 H-20

③ メディア切換 ボタン 再生メディアを切り換えます。 2 N-3

(SDカード/Myストッカー)

④ リスト ボタン

リストを表示させて再生させたいファイルを選択します。 [2] N-5

(5) 【く / 】 ボタン(トラック)
 再生させたいファイルを選びます。
 タッチし続けると早戻し(【く】)/早送り(】)をします。
 () ア N-4

- (6) Ⅲ ボタン(一時停止) / ▶ ボタン(再生)
  タッチするたびに
  ▶ ボタン(再生) → Ⅲ ボタン(一時停止)
  と換わります。
  □ ア N-4
- ⑦ 音量 ボタン
  音量バーを表示し、音量の増減を調整します。
  -:音量減 +:音量増
  (ア) H-15
- (8) AVオフ ボタン
  AVモードを終了し、現在地の地図画面を表示します。
  (2) H-14
- ④ AV ボタン
  AV 選択画面を表示します。
  「町 H-13
- 10 再生メディア表示
  現在再生しているメディアが点灯します。
  ロア N-3

1)ファイル名、再生時間

- お知らせ ●本機を車動作で使う場合は、安全上の配慮から車を完全に停車した場合のみ動画再生をご覧になることができます。(走行中は音声のみになります。)
  - 「動作の種類と制限について」B-4
  - 別売のSSDポータブルカーナビゲーション用リモコン(CA-PRSD1D)の停止ボタン(5な))を 操作しても停止することはできません。動画を止めるには[1](再生を一時停止(静止)する)]N-4に従っ て操作してください。
  - カメラ入力切り換え設定(「20-12)/ビデオ入力切り換え設定(「20-22)で「手動」を選択している場合、画面に「■かう(カメラ)が表示されます。
    ■かう(リヤビューカメラ(ビデオカメラ)の操作方法につきましては、「20「リヤビューカメラ映像にする」0-14/「ビデオ映像にする」0-24を参考にしてください。

### 再生メディアを切り換える

SDカードまたはMyストッカーにMP4形式で記録されている動画データを本機で再生することができます。

本機は32GBまでのSDカードに対応しています。 IP 「SDカードについて」 A-24

※SDカードの抜き差しは、必ず電源を切った状態で行ってください。

お知らせ 本機における動画再生は、液晶ディスプレイのサイズに合わせた画像となります。再生される動画 ファイルによって画像の大きさ(比率)が異なるため、横伸びに表示されるなど不自然な画像になる 場合があります。

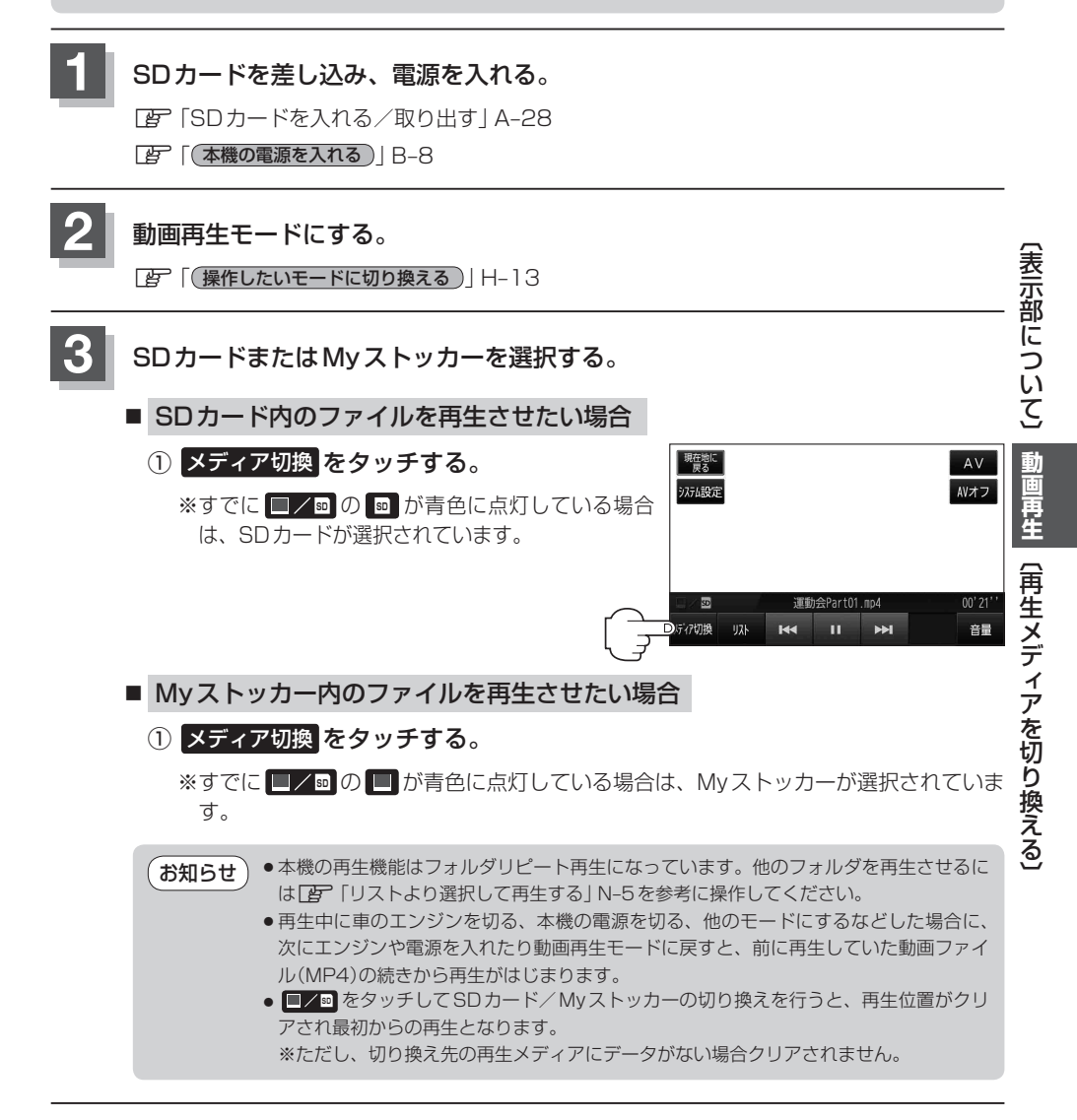

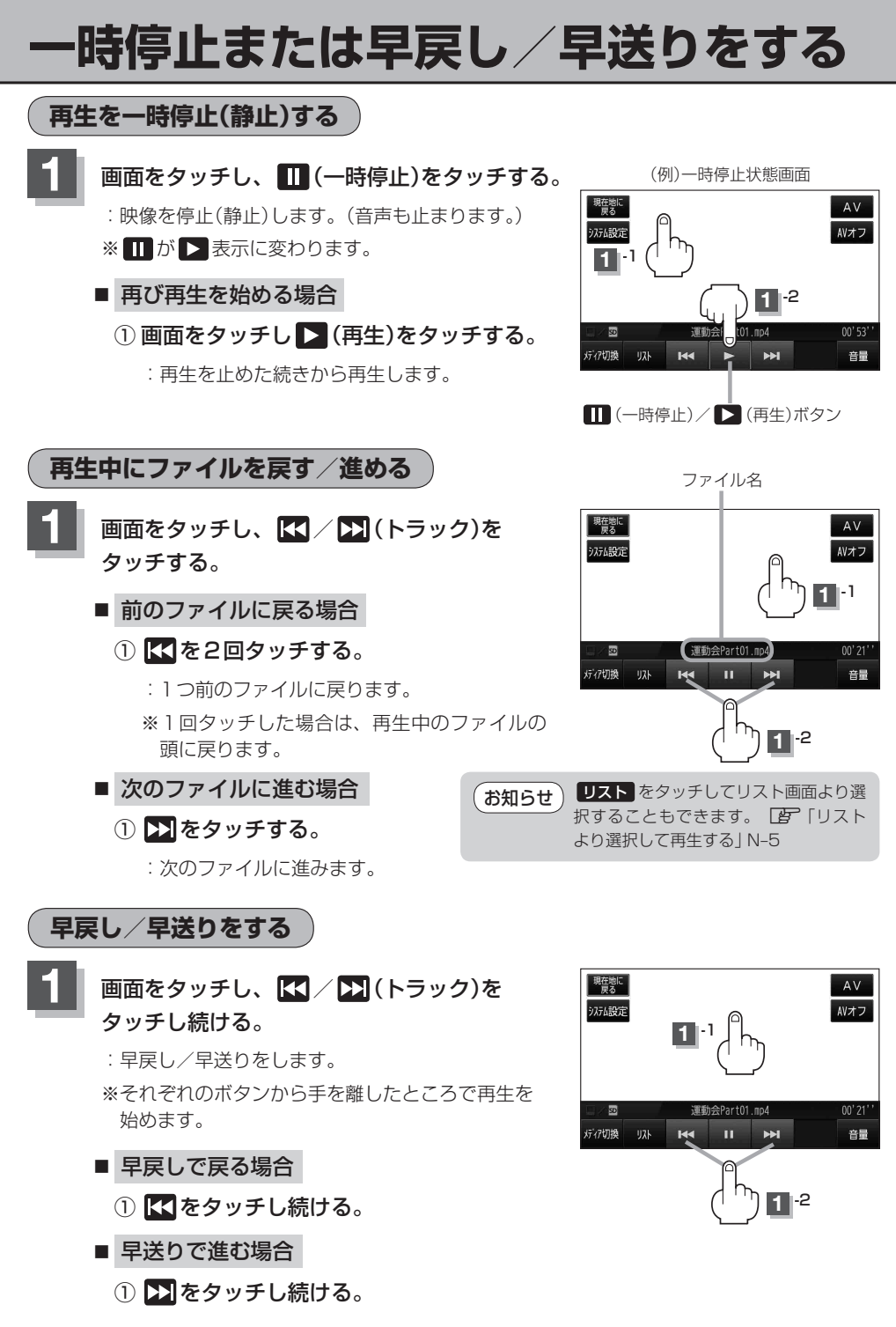

## リストより選択して再生する

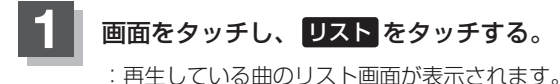

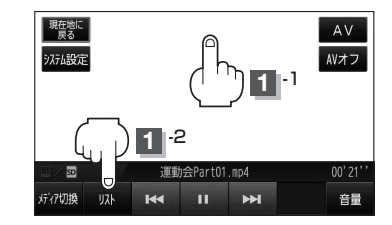

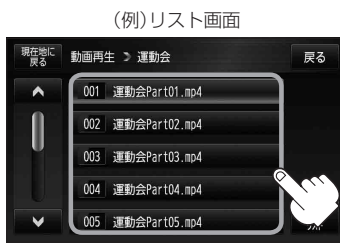

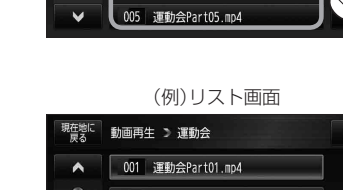

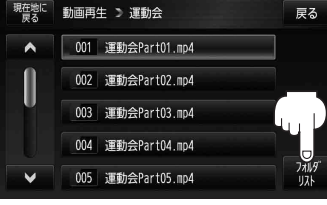

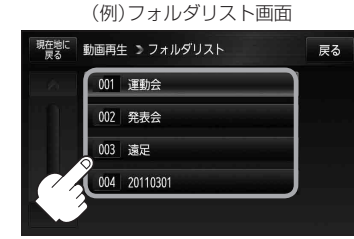

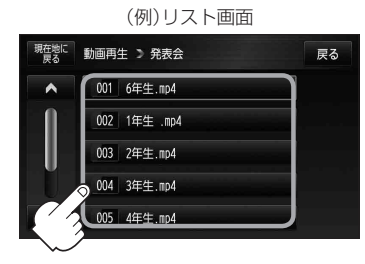

一時停止または早戻し/早送りをする)動画再生 (リストより選択して再生する)

■ 他のフォルダから選ぶ場合

選び、タッチする。

フォルダリストをタッチする。

リスト内から再生させたいファイルを

- :フォルダリスト画面が表示されます。
- フォルダリストから選択したいフォルダ を選びタッチする。

:フォルダ内のリストが表示されます。

- リストから再生させたいファイルを選び タッチする。
  - :ファイルの再生が始まります。
  - ※ 戻る をタッチすると動画再生画面に戻ります。